# The NHSBSA Online Guide (POL)

32. Notifications

# **Table of Contents**

| Re-Employed Pensioner Rejections                                    | 4  |
|---------------------------------------------------------------------|----|
| GS 184 Notifications                                                | 7  |
| SD51 Notification – Urgent request for cyclic and/or leaver details | 12 |
| SD55 Notifications                                                  | 14 |
| MHO/Special Class Notifications                                     | 19 |
| Non-Updated records                                                 | 20 |

Notifications are requests for information from The NHSBSA and they remain on Pensions Online until they are resolved. The link is held on the main Employer Menu within Pensions Online.

| Welcome to the NHS Per                | nsion Scl | neme ONLINE                                          |                                    |                                                                                                    |                                                           | NHS<br>Pensions Agency                                                                                                    |
|---------------------------------------|-----------|------------------------------------------------------|------------------------------------|----------------------------------------------------------------------------------------------------|-----------------------------------------------------------|----------------------------------------------------------------------------------------------------|
| A - 3264                              | Back      | Print Employ                                         | r Menu                             | E-Forms                                                                                                    |                                                           |                                                                                                    |
| Exit Online Services<br>Member search |           | Welcome NH<br>administrator                          | PA diagr<br>o amend                | nostic user (3264) to the NHS Pensions Online Service.<br>your email address.                                                                                          | Your email addres                                         | is is 3264@pensionsagency.nhs.uk. If this is incorrect please ask your                                                                                                    |
| Site Update                           |           | Please selec                                         | an area                            | of the site you would like to visit                                                                                                    |                                                           |                                                                                                    |
|                                       |           | E-FORMS                                              |                                    | *                                                                                                    | ESR STATUS                                                |                                                                                                    |
|                                       |           | MEMBERZC                                             | E                                  |                                                                                                    | CHANGE PASSW                                              | (ORD                                                                                                    |
|                                       |           | » NOTIFICAT                                          | ONS                                |                                                                                                    | VIEW EMPLOYER                                             | R CONTACTS                                                                                                    |
|                                       |           | NOTICE BO                                            | ARD                                |                                                                                                    | VIEW PENSION (                                            | CONTACTS                                                                                                    |
|                                       |           | ERROR HAI                                            | IDLING                             |                                                                                                    | CHECK MEMBER                                              | CHOICE STATUS                                                                                                    |
|                                       |           | RE-EMPLOY                                            | ED PEN                             | SIONER REJECTIONS                                                                                                    | SALENDORT - SI                                            | CHOR MANAGERS PAL                                                                                                    |
|                                       |           | All benefit valu<br>when furnishir<br>quotations. Th | es quote<br>ig them w<br>is way th | d on Pensions Online are based on the Pensionable Pa<br>ith any beneft quotations. You may wish to make use o<br>member will be able to refer to the membership data w | y and membership<br>f the membership<br>re hold when asse | o details we hold as being correct. You should alert members to this fact<br>statement facility by printing statements and sending them with the<br>ssing their benefit values. |
|                                       |           |                                                      |                                    |                                                                                                    |                                                           |                                                                                                    |

There are 6 types of Notifications, as follows:

| and the second second s | indows Inte          | rnet Expl  | orer provided by  | Envision                               | @_×             |
|----------------------------------------------------------------------------------------------------|----------------------|------------|-------------------|----------------------------------------|-----------------|
| 🕞 🔻 🥥 http://hhpo                                                                                                    | <b>4005</b> ;8086/Po | Rest_forms | /Employers/nhspac | P 1 42 × Shirts Pensions Online ×      |                 |
| Edit View Favorites                                                                                                    | s Iools H            | jelp       |                   |                                        |                 |
| icome to the NHS Pe                                                                                                    |                      | line       |                   |                                        | NHS             |
| fications                                                                                                    |                      |            |                   |                                        | Pensions Agency |
| 3264                                                                                                    | Back                 | Print 1    | Employer Menu     | E-Forms                                |                 |
| tit Online Services                                                                                                    |                      |            |                   |                                        |                 |
| Member Search                                                                                                    |                      |            |                   |                                        |                 |
| Site Update                                                                                                    |                      |            |                   | Notifications                          |                 |
|                                                                                                    |                      |            |                   | Re-employed Pensioner Rejections     6 |                 |
|                                                                                                    |                      |            |                   | SSS104 reducations                     |                 |
|                                                                                                    |                      |            |                   | SD55 Notifications 24                  |                 |
|                                                                                                    |                      |            |                   | MHO/Special Class Notifications        |                 |
|                                                                                                    |                      |            |                   | » Non-updated records 399              |                 |
|                                                                                                    |                      |            |                   |                                        |                 |
|                                                                                                    |                      |            |                   |                                        |                 |
|                                                                                                    |                      |            |                   |                                        |                 |

The lists are updated overnight and the number in red is the amount of that specific notification that awaits attention.

Re-employed Pensioner Rejections can also be accessed on the main Employer Menu.

# **Re-Employed Pensioner Rejections**

A new automated process has been introduced to determine the eligibility for further participation of the NHS Pension Scheme for re-employed Pensioners. Where the member is eligible for pensionable re-employment the joiner form will process successfully and you will receive an SD55 notification in the normal way advising which section of the Scheme the member has been allocated to.

Only those members who retired from the 1995 section on III-Health who became reemployed under age to will be eligible to rejoin the 1995 section. All other re-employed pensioners will be allocated to the 2008 section providing they meet the relevant criteria.

If the member does not meet any of the eligibility criteria you will receive a re-employed pensioner notification advising of this fact and instructing you to return any contributions already deducted to the member.

If the member is eligible for pensionable re-employment but has not completed the required waiting period you will receive a re-employed pensioner notification advising you of the date they are eligible to rejoin the scheme and asking you to re-submit a joiner form on that date if the member is still employed with you and still meets all other eligibility criteria.

You will also be asked to return any contributions already deducted to the member.

When you first open an individual notification you will see the rejection letter itself as shown on the following pages. Example of individual notification letter where member is not eligible to be pensionable in any further NHS employments:

| EA Code:34                                                                                           | 14                                                                                                    |                                                                       | Email: <u>n</u> l                                             | Hesketh House<br>PO BOX 2269<br>Bolton<br>Lancashire<br>BL6 9JS<br>Helpdesk: 0300 3301 353<br>hsbsa.datamanagement@nhs.net<br>www.nhsbsa.nhs.uk/pensions<br>Membership No: SD 21/000007<br>Date: 01/01/2018 |  |  |
|----------------------------------------------------------------------------------------------------|----------------------------------------------------------------------------------------------------|-----------------------------------------------------------------------|---------------------------------------------------------------|----------------------------------------------------------------------------------------------------|--|--|
| Dear Pensions                                                                                        | s Office                                                                                                    |                                                                       |                                                               |                                                                                                    |  |  |
| NHS Pension                                                                                          | Scheme – Re-Employe                                                                                                    | d Pensioner                                                           |                                                               |                                                                                                    |  |  |
| SD Ref:                                                                                              | 21/000007                                                                                                    | Assignment/                                                           | Staff No:                                                     | 123456                                                                                                    |  |  |
| Surname:                                                                                             | EPSURNAME                                                                                                    | Forename:                                                             | EPEORENA                                                      | ME                                                                                                    |  |  |
| Re-employme                                                                                          | ent start date:                                                                                                    | 01/02/2012                                                            | 1                                                             |                                                                                                    |  |  |
| Reason for re                                                                                        | etirement:                                                                                                    | 01 -VOLUNTARY RETIREMENT                                              |                                                               |                                                                                                    |  |  |
| We have rece<br>commenced w<br>The member <u>i</u><br>They retired fr<br>01/04/2008 an<br>age 50, or | ived joiner details for the<br><i>r</i> ith you on 25/06/2018.<br><u>s <b>not eligible</b></u> to be pens<br>om the 1995 Section, wit<br>d before 01/10/2009. Wi | above named<br>sionable in this<br>h a last day of<br>th a retirement | pensioner sho<br>employment f<br>membership t<br>reason other | owing an employment which<br>for one of the following reasons:<br>that <b>was not</b> on or after<br>than ill –health returning under                                                                       |  |  |
| They retired fr<br>therefore not e<br>01/04/2008 an                                                  | om the 1995 <u>sectionon</u> il<br>eligible to join the 2008 s<br>d before 01/10/2009, or                                                                        | l-health but we<br>ection as they                                     | re over age 50<br>did not retire fr                           | Dat the re-employment date and<br>rom the 1995 Section on or after                                                                                                    |  |  |
| Our records sl<br>to a Tier 1                                                                        | how this member retired                                                                                                    | on Tier 2 ill he                                                      | alth which has                                                | not been permanently converted                                                                                                    |  |  |
| Please advise                                                                                        | the member and make a                                                                                                    | a local return o                                                      | f any contribut                                               | ions already deducted.                                                                                                    |  |  |
| If for any reas                                                                                      | on you think this decisior                                                                                                    | ı is incorrect pl                                                     | ease contact (                                                | US.                                                                                                    |  |  |
| NHSBSA<br>Records Mana                                                                               | agement Team                                                                                                    |                                                                       |                                                               |                                                                                                    |  |  |

There are options to make the document larger and print or save the document.

Example of rejection letter where member is eligible for further pensionable employment but from a future date:

|                                                                                                    | <b>NHS</b><br>Business Services Authority                                                                                                    |
|----------------------------------------------------------------------------------------------------|----------------------------------------------------------------------------------------------------|
|                                                                                                    |                                                                                                    |
| EA Code: 1234                                                                                                    | Hesketh House<br>PO BOX 2269                                                                                                    |
|                                                                                                    | Bolton<br>Lancashire<br>BL6 9JS                                                                                                    |
|                                                                                                    | Helpdesk: 0300-3301-353<br>Email: <u>nhsbsa.datamanagement@nhs.net</u><br><u>www.nhsbsa.nhs.uk/pensions</u>                                                                                                    |
|                                                                                                    | Membership No: SD 21/000007<br>Date: 01/01/2018                                                                                                    |
| NHS Pension Scheme – Re-E                                                                                                    | mployed Pensioner                                                                                                    |
| Surname                                                                                                    | EPSURNAME                                                                                                    |
| Other Names                                                                                                    | EPEORENAME                                                                                                    |
| Place of work                                                                                                    | 1234- St. Bernadette's Trust                                                                                                    |
| Start date                                                                                                    | 29/09/2011                                                                                                    |
| Job                                                                                                    | Nurse                                                                                                    |
| EA Ref/Assignment No                                                                                                    | 123456                                                                                                    |
| The above named member is e<br>re-employment but is not eligibl<br>the required waiting period on t<br>employment to the member. | ligible to be pensionable in the 2008 Section of the Scheme in their<br>e from the start date of the employment as they had not completed<br>hat date. Please return any pension contributions deducted in this |
| The member is eligible to join the                                                                                               | ne 2008 Section on or after 01/10/2011.                                                                                                    |
| If they are still employed with yo<br>providing they also meet the no                                                            | ou on this date please submit a new joiner form via Pensions Online,<br>rmal scheme eligibility rules.                                                                                                    |
| If there is any reason why you t                                                                                                 | hink this decision is incorrect please contact us.                                                                                                    |
| NHSBSA<br>Records Management Team<br><b>I</b>                                                                                    |                                                                                                    |

There are options to make the document larger and print or save the document.

Once you close the document you are returned to the notifications list and if you access the same member again you have the following options:

Cancel out of the record

View the letter

Delete the notification – it may be best to only do this once you have informed the member and returned the pension contributions to them.

## **GS 184 Notifications**

A GS184 Notification is sent to you when The NHSBSA have amended their records and you need to make a note of this amendment on your records, or when The NHSBSA require some information from you, i.e. notification of a correct NI number.

Some of the reasons for the GS184 are as follows:

- Transfer-in has been completed
- Changes to section of Scheme the employment is allocated to
- Change of National Insurance Number
- Notification of whether Special Class or Mental Health Officer (MHO) status applies
- Change of Surname

When you select this link on the main Employer menu you then have further options as illustrated below:

| Welcome to the NHS Per<br>GS184 | ension Scheme ONLINE                                                                                                    | <b>NHS</b><br>Pensions Agency |
|---------------------------------|----------------------------------------------------------------------------------------------------|-------------------------------|
| EA - 2523                       | Back Print Employer Menu E-Forms                                                                                                    |                               |
| Exit Online Services            | You are currently logged-in as Administrator for <b>EA 2523</b><br>To select which records you would like to view, please enter one of the options below: |                               |
| Administer Employer<br>Contacts | C All Records                                                                                                    |                               |
| Administer Employer             | C One member (enter NI Number)                                                                                                    |                               |
| Access<br>Site Update           | C Processed Date<br>(format dd/mm/yyyy)                                                                                                    |                               |
|                                 | C Between Processed Dates (format dd/mm/yyyy)                                                                                                    |                               |
|                                 | To delete records processed on a certain date or between 2 dates, click <u>here</u>                                                                       |                               |
|                                 |                                                                                                    |                               |

#### **View All Records**

If you wish to view all records an example of the list that will be displayed is as follows:

To view a specification notification click on the NI number for that member and full details of the notification will be displayed.

| Welcome to the NHS Per<br>GS184 Notifications     | nsion Scheme ONLINE                                                                                            |                                   |                           | NHS<br>Pensions Agency |
|---------------------------------------------------|----------------------------------------------------------------------------------------------------|-----------------------------------|---------------------------|------------------------|
| EA - 2523                                         | Back Print Employer Me                                                                                         | nu <u>E-Forms</u>                 |                           |                        |
| Exit Online Services Administer Employer Contacts | You are currently logged-in as<br>NI Number<br>SD Number<br>Surname                                            | Administrator for <b>EA 2523</b>  |                           |                        |
| Administer Employer<br>Access<br>Site Update      | Forenames<br>DOB<br>EA Reference                                                                               |                                   |                           |                        |
|                                                   | DOC<br>Employment ID<br>Job Code<br>Employment type<br>PT/WT Indicator<br>PT Fraction<br>As and When Indicator | Assistant Practitioner            |                           |                        |
|                                                   |                                                                                                    | 1995                              |                           |                        |
|                                                   | 1.<br>If you wish to remove this<br>record from the list, please<br>click the remove button.                   | PLEASE OBTAIN EMPLOYEES N.I.NUMBE | R AND NOTIFY NHS PENSIONS |                        |

You can also delete the notification from the list by clicking on "remove".

You will receive a message confirming the GS184 has been removed from the list.

| Microsoft | Internet Explorer                                           |
|-----------|-------------------------------------------------------------|
| ⚠         | This record has been removed from the list of notifications |
|           | OK                                                          |

### **View Individual Record**

If you wish to view a notification for a specific member select "One Member" and enter their National Insurance number in the box provided:

| Welcome to the NHS Per<br>GS184        | sion Scheme ONLINE                                                                                                    | NHS<br>Pensions Agency |
|----------------------------------------|----------------------------------------------------------------------------------------------------|------------------------|
| EA - 2523                              | Back Print Employer Menu E-Forms                                                                                                    |                        |
| Exit Online Services                   | You are currently logged-in as Administrator for <b>EA 2523</b><br>To select which records you would like to view, please enter one of the options below: |                        |
| Administer Employer<br><u>Contacts</u> | C All Records                                                                                                    |                        |
| Administer Employer                    | One member (enter NI Number)                                                                                                    |                        |
| Access<br>Site Update                  | C Processed Date<br>(format dd/mm/yyyy)                                                                                                    |                        |
|                                        | C Between Processed Dates (format dd/mm/yyyy)                                                                                                    |                        |
|                                        | To delete records processed on a certain date or between 2 dates, click <u>here</u><br>Submit                                                             |                        |

This then takes you to the members' entry within the main list where you click on the NI number field to view the notification details:

| Velcom<br>3S184 | e to the  | NHS Pension S    | Scheme ONL    | INE            |               |                 |                 |                 |           |          | P                 | ensions Agen |
|-----------------|-----------|------------------|---------------|----------------|---------------|-----------------|-----------------|-----------------|-----------|----------|-------------------|--------------|
|                 |           |                  |               |                | Back          | Print           | Employer Menu   | E-Eerms         |           |          |                   |              |
| You             | are cum   | ntly logged-in a | is Administra | ator for EA 25 | 23            |                 |                 |                 |           |          |                   |              |
| To de           | elete any | records, pleas   | e select the  | checkbox and   | d press delet | e. Delet        | te              |                 |           |          |                   |              |
| - [             | NI Numi   | er SD<br>Number  | Surname       | Forenames      | D08           | DOE<br>Verified | EA<br>Reference | DOC             | Emp<br>ID | Comments | Processed<br>Date | Delete       |
|                 |           |                  |               |                |               | No              |                 | 08-Sep-<br>2009 | 1         | Yes      | 27-Oct-2009       | Γ.           |

You can also delete the notification from this page once actioned, by clicking in the delete column and selecting delete at the top of the page.

If you wish to see all notifications received on a specific date enter the date in the field provided and select that option, as illustrated below:

| Welcome to the INHS Pen<br>GS184 | SION SCHEME UNLINE                                                                                                    | Pensions Agency |
|----------------------------------|----------------------------------------------------------------------------------------------------|-----------------|
| EA - 2523                        | Back Print Employer Menu E-Forms                                                                                                    |                 |
| Exit Online Services             | You are currently logged-in as Administrator for <b>EA 2523</b><br>To select which records you would like to view, please enter one of the option | s below:        |
| Administer Employer<br>Contacts  | C All Records                                                                                                    |                 |
| Administer Employer              | C One member (enter NI Number)                                                                                                    |                 |
| Access<br>Site Update            | Processed Date     O1/09/20     (format dd/mm/yyyy)                                                                                               | 09              |
|                                  | C Between Processed Dates (format dd/mm/yyyy)                                                                                                    |                 |
|                                  | To delete records processed on a certain date or between 2 dates, clic<br>Submit                                                                  | k <u>here</u>   |

| S184           |                 |                 |                       |          |                 |                 |                 |           |          |                   |        |
|----------------|-----------------|-----------------|-----------------------|----------|-----------------|-----------------|-----------------|-----------|----------|-------------------|--------|
|                |                 |                 | Back                  | Print    | Employer M      | enu E-Forr      | <u>ns</u>       |           |          |                   |        |
| You are curren | tly logged-in a | as Administrato | r for EA 2523         |          | _               |                 |                 |           |          |                   |        |
| To delete any  | records, pleas  | e select the ch | eckbox and press dele | te. Dele | te              |                 |                 |           |          |                   |        |
| NI Numb        | or SD<br>Number | Sumame          | Forenames             | DOB      | DOB<br>Verified | EA<br>Reference | DOC             | Emp<br>ID | Comments | Processed<br>Date | Delete |
|                |                 |                 |                       |          | No              |                 | 03-Aug-<br>2009 | 1         | Yes      | 01-Sep-2009       |        |
|                |                 |                 |                       |          | No              |                 | 10-Aug-<br>2009 | 1         | Yes      | 01-Sep-2009       |        |
|                |                 |                 |                       |          | No              |                 | 01-Apr-<br>2009 | 1         | Yes      | 01-Sep-2009       |        |
|                |                 |                 |                       |          | No              |                 | 01-Aug-<br>2009 | 1         | Yes      | 01-Sep-2009       |        |
|                |                 |                 |                       |          | No              |                 | 11-Aug-<br>2009 | 1         | Yes      | 01-Sep-2009       |        |
|                |                 |                 |                       |          | No              |                 | 01-Aug-<br>2009 | 1         | Yes      | 01-Sep-2009       |        |
| 1              |                 |                 |                       |          | No              |                 | 01-Aug-<br>2009 | 2         | Yes      | 01-Sep-2009       |        |
| 1              |                 |                 |                       |          | No              |                 | 03-Aug-<br>2009 | 1         | Yes      | 01-Sep-2009       |        |

You can view any of the individual notifications by clicking on the NI number in the normal way. You can also delete one or more of the notifications by clicking the selection(s) in the delete column and then selecting delete at the top of the page.

### View/Delete Individual Notifications between specific dates

To view a list of notifications received between specific dates enter the dates in the fields provided alongside the option "Between Processed Dates" and then select "submit".

| Welcome to the NHS Pen<br>GS184        | sion Scheme ONLINE                                                            | NHS<br>Pensions Agency |
|----------------------------------------|-------------------------------------------------------------------------------|------------------------|
| EA - 2523                              | Back Print Employer Menu E-Forms                                              |                        |
| Exit Online Services                   | You are currently logged-in as Administrator for EA 2523                      |                        |
|                                        | To select which records you would like to view, please enter one of the optio | ns below:              |
| Administer Employer<br><u>Contacts</u> | C All Records                                                                 |                        |
| Administer Employer                    | C One member (enter NI Number)                                                |                        |
| Access<br>Site Update                  | C Processed Date<br>(format dd/mm/yyyy)                                       |                        |
|                                        | Between Processed Dates     (format dd/mm/yyyy)                               | 03/10/2009             |
|                                        | To delete records processed on a certain date or between 2 dates, cli         | ck <u>here</u>         |

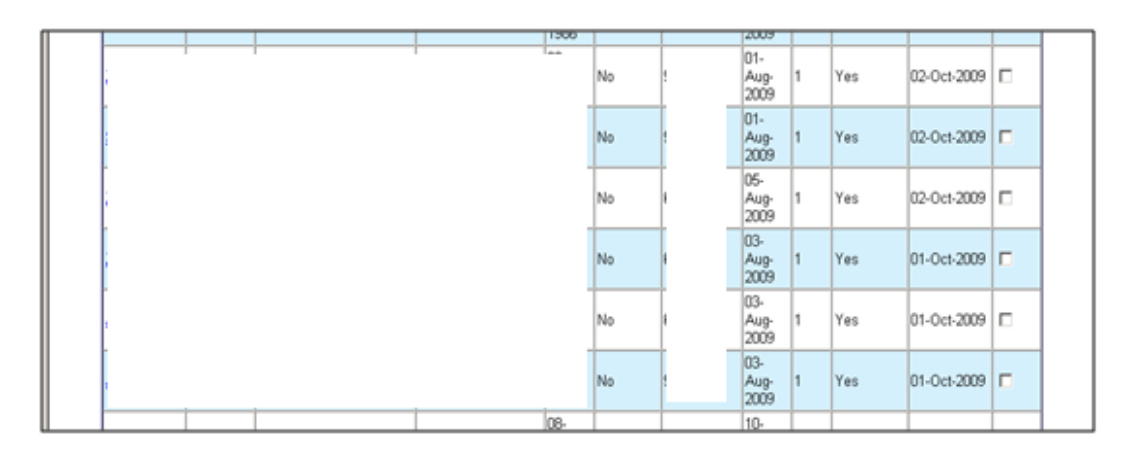

You can view individual notifications by selecting the member NI number and can also delete one or more entries by clicking in the delete column for the relevant member(s) and then selecting delete at the top of the screen.

### Bulk Deletion of GS1854 Notifications between specific dates.

If you wish to delete all GS184 notifications between specific dates then select the link shown below:

| Welcome to the NHS Pen<br>GS184 | sion Scheme ONLINE                                                                | NHS<br>Pensions Agency |
|---------------------------------|-----------------------------------------------------------------------------------|------------------------|
| EA - 2523                       | <u>Back Print Employer Menu E-Forms</u>                                           |                        |
| Exit Online Services            | You are currently logged-in as Administrator for EA 2523                          |                        |
|                                 | To select which records you would like to view, please enter one of the options   | below:                 |
| Administer Employer<br>Contacts | All Records                                                                       |                        |
| Administer Employer             | C One member (enter NI Number)                                                    |                        |
| Access                          | C Processed Date                                                                  | <b>_</b>               |
| Site Update                     | (format dd/mm/yyyy)                                                               |                        |
|                                 | C Between Processed Dates<br>(format dd/mm/yyyy)                                  |                        |
|                                 | To delete records processed on a certain date or between 2 dates, click<br>Submit | here                   |

You then have the option to enter delete notifications received on a specific date or between 2 dates:

| Welcome to the NHS Pen<br>GS184 | nsion Scheme ONLINE                                                                                                    | NHS<br>ensions Agency |
|---------------------------------|----------------------------------------------------------------------------------------------------|-----------------------|
| EA - 2523                       | Back Print Employer Menu E-Forms                                                                                                    |                       |
| Exit Online Services            | You are currently logged-in as Administrator for EA 2523                                                                                        |                       |
| Administer Employer             | Please select one of the following options:<br>To select which records you would like to <b>DELETE</b> , please enter one of the options below: |                       |
| Administer Employer             | C Processed Date (format dd/mm/yyyy)                                                                                                    |                       |
| Access                          | C Between Processed Dates (format dd/mm/yyyy)                                                                                                   |                       |
| <u>Site Update</u>              | Submit                                                                                                    |                       |

You do not have the facility to view the notifications before deleting them so it is important that you have already viewed them before deleting them. Once you have entered the relevant date(s) and choose submit you will receive confirmation of the number of notifications that have been deleted, and for which date(s):

| Welcome to the NHS Per<br>GS184 | sion Scheme ONLINE                          | NHS<br>Pensions Agency |
|---------------------------------|---------------------------------------------|------------------------|
| EA - 2523                       | <u>Back Print Employer Menu E-Forms</u>     |                        |
| Exit Online Services            | 8 Records for 01/10/2009 have been deleted. |                        |
|                                 | Cancel                                      | Submit another         |
| Administer Employer<br>Contacts |                                             |                        |
| Administer Employer<br>Access   |                                             |                        |
| Site Update                     |                                             |                        |

If you have further GS184 notifications to delete for different dates then choose "select another" or choose "cancel" if you wish to exit and return to E-Forms.

## SD51 Notification – Urgent request for cyclic and/or leaver details

Where there is an open whole time employment on a member record and a further joiner form with the same or another employer is received The NHSBSA needs to determine the eligibility of the new employment and therefore needs to know whether the whole time employment has ended. This is to avoid contributions being deducted on an employment that cannot be pensionable. It is therefore important that SD51 Notifications are dealt with on a regular basis.

When you click on the link you will receive the following screen:

| Welco<br>NHS      | me to the NH<br>Pensions Age   | IS Pension So<br>ncy - request | theme ONLINE<br>for update and leaver | details |                   |                   |          |                          | Pensions A | NHS<br>Agency |
|-------------------|--------------------------------|--------------------------------|---------------------------------------|---------|-------------------|-------------------|----------|--------------------------|------------|---------------|
|                   |                                |                                |                                       | Back    | Print Employer Me | u E-Form          | 5        |                          |            |               |
| You are<br>SD51 N | currently logg<br>otifications | jed-in as an E                 | mployer for EA 5812                   |         |                   |                   |          |                          |            |               |
|                   | <u>NI Number</u> ~             | SD<br>Number~                  | Surname~                              |         | Forename~         | Date of<br>Birth~ | Emp Ref~ | Date of<br>Commencement~ | Emp<br>ID~ |               |
|                   |                                |                                |                                       |         |                   |                   |          | 01-Sep-1998              | 1          |               |
|                   |                                |                                |                                       |         |                   |                   |          | 01-Sep-1998              | 1          |               |
|                   | 1                              |                                |                                       |         |                   |                   |          | 01-Apr-2002              | 1          | 1             |
|                   |                                |                                |                                       |         |                   |                   |          | 01-Apr-2002              | 1          |               |
|                   |                                |                                |                                       |         |                   |                   |          | 18-Jul-2005              | 2          | ]             |
|                   |                                |                                |                                       |         |                   |                   |          | 03-Aug-2005              | 3          |               |
|                   |                                |                                |                                       |         |                   |                   |          | 03-Aug-2005              | 3          | ]             |
|                   |                                |                                |                                       |         |                   |                   |          | 03-Aug-2005              | 2          | ]             |
|                   |                                |                                |                                       |         |                   |                   |          | 03-Aug-2005              | 2          | ]             |
|                   |                                |                                |                                       |         |                   |                   |          | 03-Aug-2005              | 2          |               |
|                   |                                |                                |                                       |         |                   |                   |          | 00.4                     |            | 1             |

The list can be sorted into any order by clicking on any of the column titles.

To view any SD51 click on the NI number and details of the employment in question will be displayed, as illustrated below:

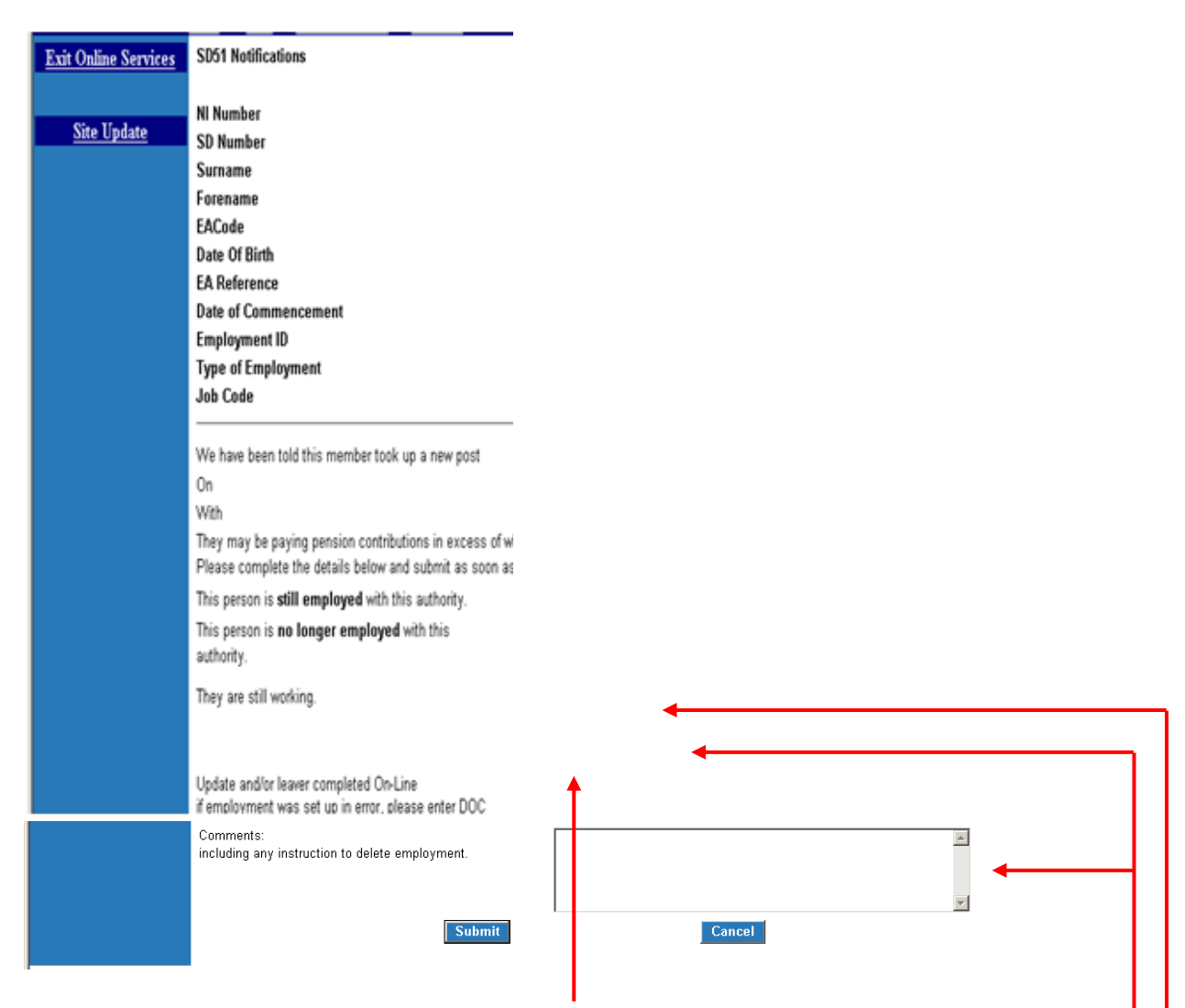

If the member is no longer employed with you then select the appropriate answer and submit a leaver form via Pensions Online.

If the member has taken up a whole time employment elsewhere but is employed with you on a part time basis then they cannot continue to pay pension contributions in the part time employment and you should respond advising that they continue to work p/t. You should also submit a leaver form with a date of leaving as the day before the whole time employment commenced. In the comments box advise that you have submitted a leaver form and state the date of leaving that it contains.

If the member remains in whole time employment with you then you only need to respond advising that they are still working whole time.

You should select one option only and when the form is complete, select "Submit" at the bottom of the screen and this will send the response back to The NHSBSA electronically. The SD51 request will then be removed from the list.

# **SD55 Notifications**

SD55 Notifications are issued by The NHSBSA when a Joiner or annual update processes to the members electronic record. They will include the members personal and employment details; confirm the SD reference number and include other important information, some examples of which are as follows:

- Section of the Scheme to which employment is allocated
- Whether the member has an Additional Voluntary Contract (AVC) or Additional Pension (AP) contract
- Previous service counting towards compulsory preservation
- Arrears of scheme or AVC contributions that require collection
- Additional Service purchased or being purchased

1

- Whether benefits are subject to a pensions on divorce "sharing" or "earmarking" order
- Requests to confirm Date of Birth and/or National Insurance Number

When you select the Notifications link on the main Employer Menu you will then see the link to SD55 Notifications, as follows:

| Welcome to the NHS Per<br>Notifications | ision Sche | me ONLI | NE         |                                                             |                   | Pensions Agency |
|-----------------------------------------|------------|---------|------------|-------------------------------------------------------------|-------------------|-----------------|
| EA - 5812                               | Back F     | Print E | mploye     | <u>yei Menu E-Forms</u>                                     |                   |                 |
| Exit Online Services                    |            |         | <b>-</b> M | Notifications                                               |                   |                 |
|                                         |            |         | >          | » G6184 Notifications                                       | 93                |                 |
| <u>Member search</u>                    |            |         | >          | » SV51 Notifications - Urgent request for update and/or lea | aver details 1264 |                 |
| Site Update                             |            |         | >          | » SD55 Notifications                                        | 572               |                 |
|                                         |            |         | >          | » MHO/Special Class Notifications                           | 1043              |                 |
|                                         |            |         | >          | » Non-updated records                                       | 4,415             |                 |
|                                         |            |         |            |                                                             |                   |                 |
|                                         |            |         |            |                                                             |                   |                 |
|                                         |            |         |            |                                                             |                   |                 |
|                                         |            |         |            |                                                             |                   |                 |
|                                         |            |         |            |                                                             |                   |                 |

The numbers in red show the amount of each notification that is held and either still needs attention or needs deleting.

When you select the SD55 Notifications link you then have the following options to choose from:

| Welcome to the NHS Per<br>SD55 Notifications | nsion Scheme ONLINE                                                                    | NHS<br>Pensions Agency |
|----------------------------------------------|----------------------------------------------------------------------------------------|------------------------|
| EA - 5812                                    | Back Print Employer Menu E-Forms                                                       |                        |
| Exit Online Services                         | You are currently logged-in as an Employer for EA 5812                                 |                        |
| Site Undate                                  | Please select one of the following options:                                            |                        |
| <u>Site optitie</u>                          | O Joiners                                                                              |                        |
|                                              | Annual updates                                                                         |                        |
|                                              | To select which records you would like to view, please enter one of the options below: |                        |
|                                              | All Records                                                                            |                        |
|                                              | C One member (enter NI Number)                                                         |                        |
|                                              | C Processed Date (format<br>dd/mm/yyyy)                                                |                        |
|                                              | C Between Processed Dates (format dd/mm/yyyy)                                          |                        |
|                                              | To delete records processed on a certain date or between 2 dates, click here           |                        |
|                                              | Submit                                                                                 |                        |
|                                              |                                                                                        |                        |
|                                              |                                                                                        |                        |

Whichever option you select will display a list of all SD55 notifications issued within that category, as follows:

#### Joiners

To view notifications for joiners select this option and then select whether you want to view all notifications, a notification for a specific member or notifications on specific dates.

Once your selection is made and you click submit, a list of all notifications for your selection will be displayed:

| su are currently logged-in as an Employer for EA 3012<br>o delete any records, please select the checkbox and press delete. |              |        |           |     |                 |        |                     |           |          |                   |        |
|----------------------------------------------------------------------------------------------------|--------------|--------|-----------|-----|-----------------|--------|---------------------|-----------|----------|-------------------|--------|
| NI Number                                                                                                    | SD<br>Number | Sumame | Forenames | DOB | DOB<br>Verified | EA Ref | DOC                 | Emp<br>ID | Comments | Processed<br>Date | Delete |
|                                                                                                    | 1            | 1      | i         | -   | No              |        | 05-<br>Aug-<br>2009 | 2         | No       | 27-Oct-<br>2009   |        |
|                                                                                                    |              |        |           |     | Yes             |        | 03-<br>Sep-<br>1998 | 4         | No       | 26-Oct-<br>2009   |        |
|                                                                                                    |              |        |           |     | Yes             |        | 20-<br>Feb-<br>2006 | 2         | No       | 26-Oct-<br>2009   |        |
|                                                                                                    |              |        |           |     | Yes             |        | 06-<br>Apr-<br>2005 | 6         | No       | 26-Oct-<br>2009   |        |
|                                                                                                    |              |        |           |     | Yes             | -      | 01-<br>Apr-<br>2009 | 2         | No       | 26-Oct-<br>2009   |        |
|                                                                                                    |              |        |           |     | Yes             |        | 27-Jul-<br>1998     | 5         | No       | 26-Oct-<br>2009   |        |
|                                                                                                    |              |        |           |     | Yes             |        | 02-<br>Oct-<br>2005 | 3         | No       | 26-Oct-<br>2009   |        |
|                                                                                                    |              |        |           |     | Yes             |        | 04-<br>Dec-<br>1995 | 5         | No       | 26-Oct-<br>2009   |        |
|                                                                                                    |              |        |           |     | Yes             |        | 14-Jul-<br>2008     | 4         | No       | 26-Oct-<br>2009   |        |
|                                                                                                    |              |        |           |     | No              |        | 03-<br>Aug-<br>2009 | 2         | No       | 26-Oct-<br>2009   | •      |

#### Joiners and All Records selected

To view a specific notification click on the NINO.

| Welcome to the NHS Pen<br>SD55 Notifications | sion Scheme ONLINE                                                                     | Pensions Agency                               |                                      |
|----------------------------------------------|----------------------------------------------------------------------------------------|-----------------------------------------------|--------------------------------------|
| EA - 5812                                    | Back Print Employer Me                                                                 | nu E-Forms                                    |                                      |
| Exit Online Services                         | You are currently logged-in as                                                         | an Employer for EA 5812                       |                                      |
|                                              | This employment has been                                                               | updated to 09 Aug 2009.                       |                                      |
| Site Update                                  | NI Number                                                                              |                                               |                                      |
|                                              | SD Number                                                                              |                                               |                                      |
|                                              | Surname                                                                                |                                               |                                      |
|                                              | Forenames                                                                              |                                               |                                      |
|                                              | DOB                                                                                    |                                               |                                      |
|                                              | DOB Verification                                                                       | Yes                                           |                                      |
|                                              | EA Reference                                                                           | 07.0                                          |                                      |
|                                              | DOC                                                                                    | 07-Sep-2009                                   |                                      |
|                                              | Employment ID                                                                          | 4                                             |                                      |
|                                              | Job Code                                                                               | Offeer Nee Special Class                      |                                      |
|                                              | DTANT Indicator                                                                        | Whole Time                                    |                                      |
|                                              | PT Fraction                                                                            | whole time                                    |                                      |
|                                              | As and When Indicator                                                                  | N                                             |                                      |
|                                              | Locum Indicator                                                                        | N                                             |                                      |
|                                              |                                                                                        |                                               |                                      |
|                                              |                                                                                        |                                               |                                      |
|                                              | COMMENTS                                                                               |                                               |                                      |
|                                              | 1.                                                                                     | ADDITIONAL SERVICE COUNTING TOWARD<br>352 Dys | OS COMPULSORY PRESERVATION = 01 Yrs, |
|                                              | If you wish to remove this<br>record from the list, please<br>click the remove button. | remove                                        |                                      |

Once actioned the notification can be removed from the list either from the individual page, by selecting 'remove' at the bottom of the page; on the list of notifications or by selecting delete at the right hand side of the entry and then selecting delete at the top of the page.

|                                                                                                    |   |   |   |  | $\searrow$ |  |     |   |    |         |   |
|----------------------------------------------------------------------------------------------------|---|---|---|--|------------|--|-----|---|----|---------|---|
| You are currently logged-in as an Employer for EA 5812 To delete any records places enter the checkbox and mass delete Delete                                                           |   |   |   |  |            |  |     |   |    |         |   |
| NI Number         Son<br>Number         Summer         Forenames         DOB         DOB         Verified         EA Ref         DOC         Emp<br>ID         Processed         Delete |   |   |   |  |            |  |     |   |    |         |   |
|                                                                                                    | - | - | 1 |  | No         |  | 05- | 2 | No | 27-Oct- | - |

There is also an option to delete all notifications received on a specific date or between specific dates by selecting the link on the first page, as follows:

I

| Welcome to the NHS Per<br>SD55 Notifications | ision Scheme ONLINE                                                                                                    | NHS<br>Pensions Agency |
|----------------------------------------------|----------------------------------------------------------------------------------------------------|------------------------|
| EA - 5812                                    | Back Print Employer Menu E-Forms                                                                                                    |                        |
| Exit Online Services                         | You are currently logged-in as an Employer for EA 5812                                                                                                    |                        |
| <u>Site Update</u>                           | Please select one of the following options:<br>C Joiners<br>Annual updates<br>To select which records you would like to view, please enter one of the options<br>All Records<br>One member (enter NI Number)<br>Processed Date (format<br>dd/mm/yyyy)<br>C Between Processed Dates (format<br>dd/mm/yyyy)<br>To delete records processed on a certain date or between 2 dates, click<br>Submit | below:                 |

If selecting the bulk deletion link do not complete any other information above. Once selected you then have further options, as follows:

| Exit Online Services | You are currently logged-in as an Employer for EA 5812                                   |
|----------------------|------------------------------------------------------------------------------------------|
|                      | Please select one of the following options:                                              |
| <u>Site Update</u>   | O Joiners                                                                                |
|                      | O Annual updates                                                                         |
|                      | To select which records you would like to DELETE, please enter one of the options below: |
|                      | C Processed Date (format dd/mm/yyyy)                                                     |
|                      | Between Processed Dates (format dd/mm/yyyy)                                              |
|                      | Submit                                                                                   |

To delete all joiner SD55 notifications received on 15/10/2009 you would complete the options as follows:

| Welcome to the NHS Pen<br>SD55 Notifications | sion Scheme ONLINE                                                           | Pensions Agency |
|----------------------------------------------|------------------------------------------------------------------------------|-----------------|
| EA - 5812                                    | Back Print Employer Menu E-Forms                                             |                 |
| Exit Online Services                         | You are currently logged-in as an Employer for EA 5812                       |                 |
|                                              | Please select one of the following options:                                  |                 |
| Site Update                                  | O Joiners                                                                    |                 |
|                                              | ○ Annual updates                                                             |                 |
|                                              | To select which records you would like to DELETE, please enter one of the op | tions below:    |
|                                              | C Processed Date (format dd/mm/yyyy)                                         | 15/10/2009      |
|                                              | O Between Processed Dates (format dd/mm/yyy)                                 | у)              |
|                                              | Submit                                                                       |                 |
|                                              |                                                                              |                 |

It is important to be sure you have viewed and actioned all the notifications on that date before continuing as you do not receive the option to check notifications on that date before they are deleted.

Once you have made your selections and selected submit you will immediately receive confirmation that they have been deleted.

| Welcome to the NHS Per<br>SD55 Notifications | sion Scheme ONLINE                                                              | NHS<br>Pensions Agency |
|----------------------------------------------|---------------------------------------------------------------------------------|------------------------|
| EA - 5812<br>Exit Online Services            | Back Print Employer Menu E-Forms<br>5 Joiners for 15/10/2009 have been deleted. |                        |
| Site Update                                  | Cancel                                                                          | Submit another         |
|                                              |                                                                                 |                        |
|                                              |                                                                                 |                        |
|                                              |                                                                                 |                        |
|                                              |                                                                                 |                        |
|                                              |                                                                                 |                        |
|                                              |                                                                                 |                        |
|                                              |                                                                                 |                        |
|                                              |                                                                                 |                        |

If you select "cancel" you are taken back to E-Forms and if you select "submit another" you remain with the "delete" option.

## **Annual Updates**

If you select the annual updates option a list of all notifications will be displayed in the same way, as is it for Joiners. To view an individual record click on the national insurance number and the details held within that notification would then be displayed:

| Welcome to the NHS Pen<br>SD55 Notifications | sion Scheme ONLINE             |                                        | NHS<br>Pensions Agency              |
|----------------------------------------------|--------------------------------|----------------------------------------|-------------------------------------|
| EA - 5812                                    | Back Print Employer Me         | nu E-Forms                             |                                     |
| Exit Online Services                         | You are currently logged-in as | an Employer for EA 5812                |                                     |
|                                              | This employment has been       | updated to 31 Mar 2009.                |                                     |
| Site Update                                  | NI Number                      |                                        |                                     |
|                                              | SD Number                      |                                        |                                     |
|                                              | Surname                        |                                        |                                     |
|                                              | Forenames                      |                                        |                                     |
|                                              | DOR                            | M                                      |                                     |
|                                              | DOB Verification               | Tes                                    |                                     |
|                                              | DOC                            | 18. Sec. 1995                          |                                     |
|                                              | Employment ID                  | 1                                      |                                     |
|                                              | Job Code                       | 05                                     |                                     |
|                                              | Employment type                | Officer                                |                                     |
|                                              | PT/WT Indicator                | Whole Time                             |                                     |
|                                              | PT Fraction                    |                                        |                                     |
|                                              | As and When Indicator          | N                                      |                                     |
|                                              | Locum Indicator                | N                                      |                                     |
|                                              |                                |                                        |                                     |
|                                              | COMMENTS                       |                                        |                                     |
|                                              | 1.                             | BUYING 02 Yrs, 230 Dys ADD SERV 10 % E | EXTRA CONTS - 05 07 2002 TO AGE, 60 |
|                                              | If you wish to remove this     | remove                                 |                                     |
|                                              | record from the list, please   |                                        |                                     |
|                                              | click the remove button.       |                                        |                                     |
|                                              |                                |                                        |                                     |
| 0                                            |                                |                                        |                                     |

| Welcome to the NHS Pen<br>SD55 Notifications | sion Scheme ONLINE                                                                     | Pensions Agency                   |         |  |  |  |  |  |
|----------------------------------------------|----------------------------------------------------------------------------------------|-----------------------------------|---------|--|--|--|--|--|
| EA - 5812                                    | Back Print Employer Me                                                                 | nu E-Forms                        |         |  |  |  |  |  |
| Exit Online Services                         | You are currently logged-in as an Employer for EA 5812                                 |                                   |         |  |  |  |  |  |
|                                              | This employment has been                                                               | updated to 31 Mar 2009.           |         |  |  |  |  |  |
| Site Update                                  | NI Number                                                                              |                                   |         |  |  |  |  |  |
|                                              | SD Number                                                                              |                                   |         |  |  |  |  |  |
|                                              | Sumame                                                                                 |                                   |         |  |  |  |  |  |
|                                              | Forenames                                                                              |                                   |         |  |  |  |  |  |
|                                              | DOB Verification                                                                       |                                   |         |  |  |  |  |  |
|                                              | EA Reference                                                                           |                                   |         |  |  |  |  |  |
|                                              | DOC                                                                                    |                                   |         |  |  |  |  |  |
|                                              | Employment ID                                                                          | 1                                 |         |  |  |  |  |  |
|                                              | Job Code                                                                               | 04                                |         |  |  |  |  |  |
|                                              | Employment type                                                                        | Officer                           |         |  |  |  |  |  |
|                                              | PT/WT Indicator                                                                        | Part Time                         |         |  |  |  |  |  |
|                                              | PT Fraction                                                                            | 17.5/35                           |         |  |  |  |  |  |
|                                              | As and When Indicator                                                                  | N                                 |         |  |  |  |  |  |
|                                              | Locum Indicator                                                                        |                                   |         |  |  |  |  |  |
|                                              |                                                                                        |                                   |         |  |  |  |  |  |
|                                              | COMMENTS                                                                               |                                   |         |  |  |  |  |  |
|                                              | 1.                                                                                     | MPAVC CONTRACT WITH PRUDENTIAL AS | SURANCE |  |  |  |  |  |
|                                              | If you wish to remove this<br>record from the list, please<br>click the remove button. | remove                            |         |  |  |  |  |  |
|                                              | I                                                                                      |                                   |         |  |  |  |  |  |

All other functions for Annual Update notifications work in the same way as for Joiners.

# Mental Health Officer (MHO)/Special Class Notifications

These are issued by The NHSBSA when a claim for MHO/Special Class status has been made which needs investigating, either because of the duties being performed or confirmation of previous MHO/Special Class membership on or before 06.03.1995

The notifications are separated between those for MHO and those for Special Class and then those that are approved and not approved, as follows:

| Welcome to the NHS Pen<br>MHO/Special Class Notif | sion Scheme ONLINE<br>ications                                                                                                    | NHS<br>Pensions Agency |
|---------------------------------------------------|----------------------------------------------------------------------------------------------------|------------------------|
| EA - 5812                                         | Back Print Employer Menu E-Forms                                                                                                  |                        |
| Exit Online Services                              | You are currently logged-in as an Employer for EA 5812                                                                            |                        |
| <u>Site Update</u>                                | Please select one of the following options:<br>To select which records you would like to view, please enter one of the option:    | s below:               |
|                                                   | © Selection by Special Class approved<br>© Selection Special Class Status not<br>applicable<br>© Selection by MHO Status approved |                        |
|                                                   | C Selection by MHO Status not<br>approved<br>To delete records based on the above criteria, click <u>here</u><br>Submit           |                        |

These notifications can be viewed and deleted in the same way as other notifications.

# **Non-Updated records**

The Non-updated records function lists all your current scheme members whose employment(s) is not updated to the latest financial year-end.

If the member has concurrent part time posts of which neither are updated to the current year-end then they will have more than one entry on the list but these will display different employment identifiers.

The list displays the first 100 records are displayed but there is a facility to search the database for any of your members using their NI number. This search will find any of your current members not just those in the first 100.

|                                                                                                    |               |               |                      | _/         |            |                   |                       |                        |  |
|----------------------------------------------------------------------------------------------------|---------------|---------------|----------------------|------------|------------|-------------------|-----------------------|------------------------|--|
| NON-JPDATED RECORDS<br>You are outently logged in as Administrator for EA 5012.                                                                                                    |               |               |                      |            |            |                   |                       |                        |  |
| Please note: This data was correct as at 28/10/2009: 05:23. Any changes made after this time will not be reflected.                                                                                                    |               |               |                      |            |            |                   |                       |                        |  |
| If we have received an update from you that has created an error this opdate year will not be displayed on the<br>list below but any later years will be displayed.<br>A maximum of 100 records will be returned. for the total number of non updated records. |               |               |                      |            |            |                   |                       |                        |  |
| Find the record of NI no<br><u>Surname</u>                                                                                                    | A Forename -> | ~ NI Number.~ | <u>∧ SD Number</u> ~ | ~ Scheme.~ | ∧ Emp ID.√ | ∧ <u>EA Ref</u> √ | <u>∧ Start Date ~</u> | ~ <u>Update Year</u> ~ |  |
|                                                                                                    |               |               |                      | 1995       | 2          |                   |                       | 2008                   |  |
|                                                                                                    |               |               |                      | 1995       | 2          |                   |                       | 2009                   |  |
|                                                                                                    |               |               |                      | 1995       | 1          |                   |                       | 2006                   |  |
| [                                                                                                    |               |               |                      | 1995       | 1          |                   |                       | 2005                   |  |
| [                                                                                                    |               |               |                      | 1995       | 1          |                   |                       | 2008                   |  |
| [                                                                                                    |               |               |                      | 1995       | 1          |                   |                       | 2007                   |  |
| [                                                                                                    |               |               |                      | 1995       | 1          |                   |                       | 2009                   |  |
| [                                                                                                    |               |               |                      | 1995       | 7          |                   |                       | 2009                   |  |
| [                                                                                                    |               |               |                      | 2008       | 3          |                   |                       | 2009                   |  |
| [                                                                                                    |               |               |                      | 1995       | 3          |                   |                       | 2009                   |  |
| [                                                                                                    |               |               |                      | 1995       | 3          |                   |                       | 2008                   |  |
| [                                                                                                    |               |               |                      | 1995       | 2          |                   |                       | 2008                   |  |
| [                                                                                                    |               |               |                      | 1995       | 2          |                   |                       | 2009                   |  |

The list can be sorted into any order by selecting " $\land$ " or " $\lor$ " at the sides of title at the head of the column that you want the list to be displayed in. Once sorted into your preferred order the first 100 records will be relisted.

i.e. if you select a sort by SD Number using " $\lor$ " then the first 100 records starting with the earliest SD number will be displayed, as illustrated below:

|                                      |                                                                                                    |              |               |               | _/         |                   |            |                                       |                 |
|--------------------------------------|----------------------------------------------------------------------------------------------------|--------------|---------------|---------------|------------|-------------------|------------|---------------------------------------|-----------------|
| list below<br>A maximu<br>Find the r | In we make received an update iron you man has created an error this update year will not be displayed on the<br>list below but any later years will be displayed.<br>A maximum of 100 records will be returned. for the total number of non-updated records.<br>Find the record of NI number: Search Reset |              |               |               |            |                   |            |                                       |                 |
| ~ Suma                               | me.~                                                                                                    | ~ Forename.~ | ~ NI Number.~ | ~ SD Number ~ | ~ Scheme.~ | <u>∧ Emp ID</u> ~ | ~ EA Ref.~ | <u>∧ Start Date</u> ∨                 | ~ Update Year.~ |
|                                      |                                                                                                    |              |               |               | 2008       | 1                 |            |                                       | 2009            |
| 1 [                                  |                                                                                                    |              |               |               | 1995       | 1                 |            |                                       | 2007            |
| [                                    |                                                                                                    |              |               |               | 1995       | 1                 |            |                                       | 2009            |
| 1 [                                  |                                                                                                    |              |               |               | 1995       | 1                 |            |                                       | 2008            |
| [                                    |                                                                                                    |              |               |               | 1995       | 2                 |            |                                       | 2007            |
| [                                    |                                                                                                    |              |               |               | 1995       | 2                 |            |                                       | 2008            |
| [                                    |                                                                                                    |              |               |               | 1995       | 2                 |            |                                       | 2009            |
| [                                    |                                                                                                    |              |               |               | 1995       | 1                 |            |                                       | 1994            |
| [                                    |                                                                                                    |              |               |               | 1995       | 1                 |            |                                       | 2002            |
|                                      |                                                                                                    |              |               |               | 1995       | 1                 |            |                                       | 2008            |
| [                                    |                                                                                                    |              |               |               | 1995       | 1                 |            |                                       | 2007            |
|                                      |                                                                                                    |              |               |               | 1995       | 1                 |            |                                       | 2005            |
| [                                    |                                                                                                    |              |               |               | 1995       | 1                 |            |                                       | 2003            |
| [                                    |                                                                                                    |              |               |               | 1995       | 1                 |            |                                       | 2004            |
| [                                    |                                                                                                    |              |               |               | 1995       | 1                 |            |                                       | 2006            |
| [                                    |                                                                                                    |              |               |               | 1995       | 1                 |            |                                       | 1997            |
|                                      |                                                                                                    |              |               |               | 1995       | 1                 |            | · · · · · · · · · · · · · · · · · · · | 2001            |

## Suggested ways to sort and action these records:

• To deal with members who may be near retiring age

Sort via "SD number - v" as this will list the oldest member first

• To action updates that have been outstanding the longest

Sort via "Update Year - v"

• Once you have identified a member whose update you wish to action it is also advisable to then do a search using their SD number as this will identify if there is more than one year that requires updating for the same member.

Any updates for the same member must then be submitted in year order via POL **SD55 Update**.

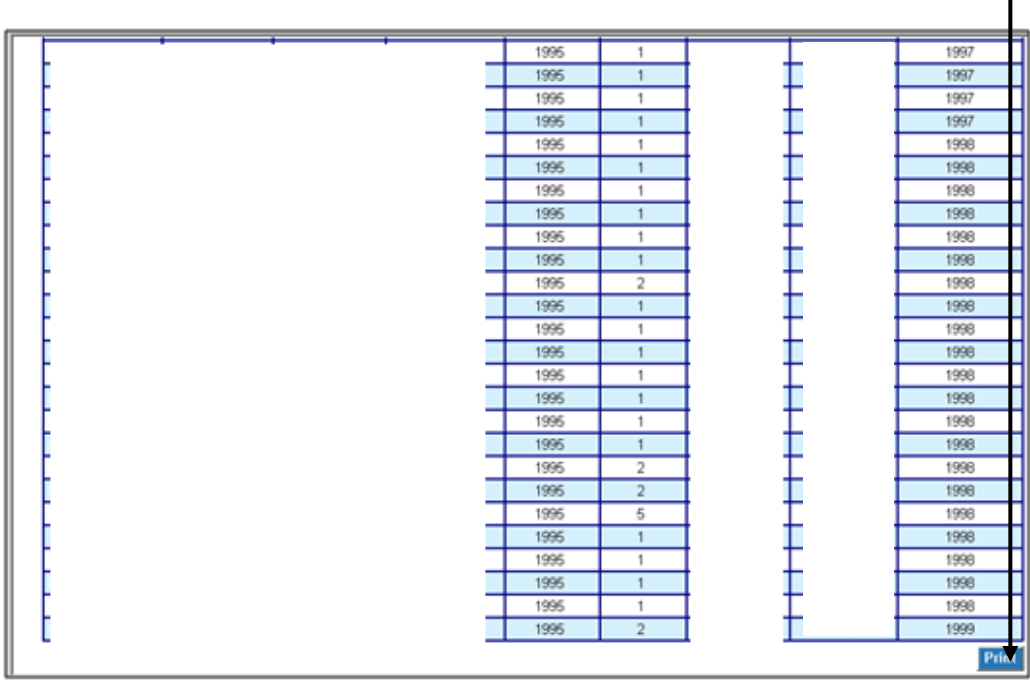

The list can also be printed, by using the print option at the bottom of the page.

As updates are submitted and processed the list is updated but this is not immediate, it is an overnight process.